## Université BORDEAUX

## Steps to submit preferences at the University of Bordeaux

- 1. Use the link : <u>https://apoflux.u-bordeaux.fr/etudiant/</u> to access the Apoflux platform.
- 2. Click on « obtenir un numéro de dossier » (Top right hand corner)
- 3. Select « TEC Collège Sciences et Technologies » in the scrolling menu.
- 4. Choose your level of study: 2<sup>nd</sup> year Bachelor's 3<sup>rd</sup> year bachelor's 1<sup>st</sup> year Master's – 2<sup>nd</sup> year master's '(*If the inscription is already closed, click on the link « Un laissez-passer vous a été délivré ? » at the bottom of the page and enter the code given by the academic secretary's office. Request one to your academic coordinator, if you do not have any*).
- 5. Select the diploma you wish to apply for. (*if you did enter the code you don't need to select the diploma, it will automatically be selected*).
- 6. Select "Suivant" to get to the next page.
- 7. You have previously been enrolled at the university of Bordeaux? Yes/No (-*If "Yes", type your University of Bordeaux student ID number and your date of birth (DD/MM/YYYY). -If "No", type your INE number (only if you have already been registered at a French University, otherwise do not type anything in, only your date of birth (DD/MM/YYYY) at the bottom).*
- 8. Enter the information: Title / Name/ Surname/ Preferred surname (only if different from surname e-mail (It *must be personal and unique. The same e-mail address cannot be used by two people enrolled in preference submission on Apoflux UB*).
- 9. Go to your e-mail and click on the link sent by the university.
- 10. Follow the steps by giving your information about your personal details, resuming studies, continuing studies.

For more detailed information, click on "**Need help**" in the top right corner, all pages are translated in English for each step

11- Once you are done with the personal information steps, select "Confirmer votre candidature et télécharger le dossier" (> confirm your application and download your preferences) – Then "Télécharger mon dossier" (*This includes a list of documents you need to attach according to your situation*).

12) Go back to the homepage and choose the documents you wish to upload according to your situation by clicking on "Déposez vos pieces justificatives" (>upload your supporting documents):

-CV

-Motivation letter

-Transcript of the  $1^{st}$  semester of the  $1^{st}$  year of undergraduate studies studies

-Transcript of the  $2^{nd}$  semester of  $1^{st}\, year$  of undergraduate studies

-Transcript of the 3<sup>rd</sup> semester of the 2<sup>nd</sup> year of undergraduate studies

-Transcript of the 4<sup>th</sup> semester of the 2<sup>nd</sup> year of undergraduate studies

-Transcript of the  $5^{th}$  semester of the  $3^{rd}$  year of undergraduate studies or  $1^{st}$  year of engineering school

-Transcript of the  $6^{th}$  semester of the  $3^{rd}$  year of undergraduate studies or  $1^{st}$  year of engineering school

-Transcript of the  $7^{th}$  semester of the  $4^{th}$  year of tertiary studies (Master year 1 ( if applicable), Engineering School year 2 or other)

-All transcripts of postgraduate studies

-Translated certified diplomas since graduation (baccalaureate)

-Official translation of all taught programmes/courses studied since leaving secondary school, and their workload (in number of hours)

12- "Choisir un fichier" (> select a file) and « Valider » ( >Validate)

13- Once you have attached the required documents, your application on Apoflux is done, you will now be able to, modify or add documents from the homepage, by clicking on "Accéder à votre dossier" (>Access your application).